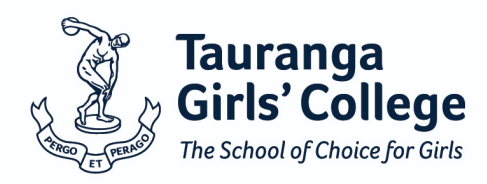

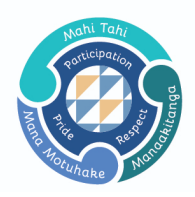

# Instructions for entering Covid Status Data via KAMAR Portal

Firstly, ensure you are signed into the KAMAR portal via the Tauranga Girls' College website - tgc.school.nz

### Step 1.

Click on the 'Details' tab for the drop down. Click on the 'Details' option in the drop down.

| Girld' College<br>Texture of texture of the texture of the texture of the texture of the texture of texture of te | lick on 'Details' for drop down                                         | Student ID: 19219 |        |
|----------------------------------------------------------------------------------------------------|-------------------------------------------------------------------------|-------------------|--------|
| Home Notices Calendar Libran Details • R                                                                                                    | sults 👻 Careers 👻                                                       |                   | Logout |
| Details<br>Change Pa<br>Financial<br>Attendance<br>Groups                                                                                                    | <ol> <li>Click on 'Details' in the drop down.</li> <li>sword</li> </ol> |                   |        |

## Step 2.

Click on 'Covid Vaccination Status'.

## Details

| Student Details                                       | Caregiver Details | Emergency Contact Details | Medical Details | Covid Vaccination Status | >         |  |  |
|-------------------------------------------------------|-------------------|---------------------------|-----------------|--------------------------|-----------|--|--|
| 3. Click on 'Covid Vaccination Status Student Details |                   |                           |                 |                          |           |  |  |
|                                                       |                   | First Name                | Fore N          | lames                    | Last Name |  |  |

## Step 3.

Begin entering data. There are three choices from which you can choose.

#### **Covid Vaccination Status**

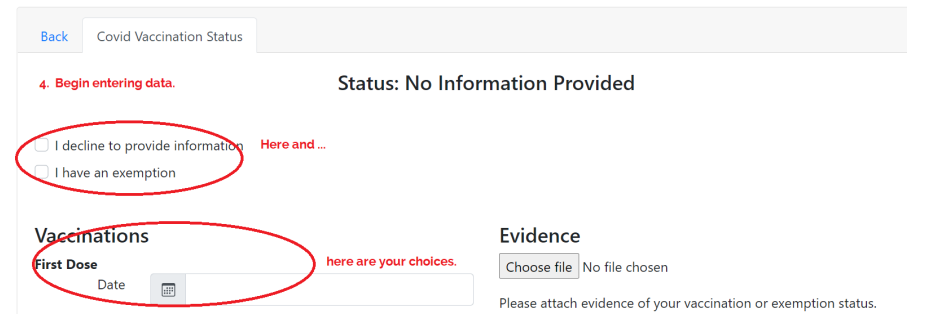